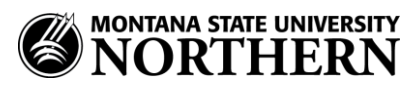

## Setting up Office 365 (Exchange) Email on a Windows 8.x Phone

- 1. Tap Settings > email+accounts > add an account > Outlook
- 2. Enter your email address, and NetID password.

Examples:

Faculty/Staff: aurora.borealis@msun.edu Students: aurora.borealis@students.msun.edu

- 3. Tap **sign in**.
- 4. In the window that opens you will be prompted to check info and try again.
- 5. Enter the following:

Username: netid@msun.edu (Ex: a99z111@msun.edu) Domain: LEAVE BLANK

6. Tap **sign in.** (email will start syncing)

## To change delivery settings:

- 7. Tap the newly created account name.
- 8. Select when, how much and the items you'd like to sync
- 9. Tap the check mark.